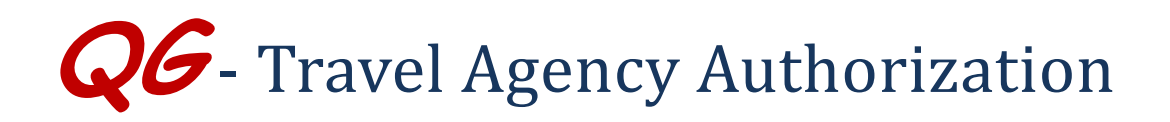

## HokieMart Will Deliver PO

Use this form to purchase airline tickets and other travel related services from contract travel agencies listed on the drop-down menu of the TAA. Do not use this form for Travel Reimbursement to university faculty or staff. See the Controller's web-site for information related to travel and travel reimbursements.

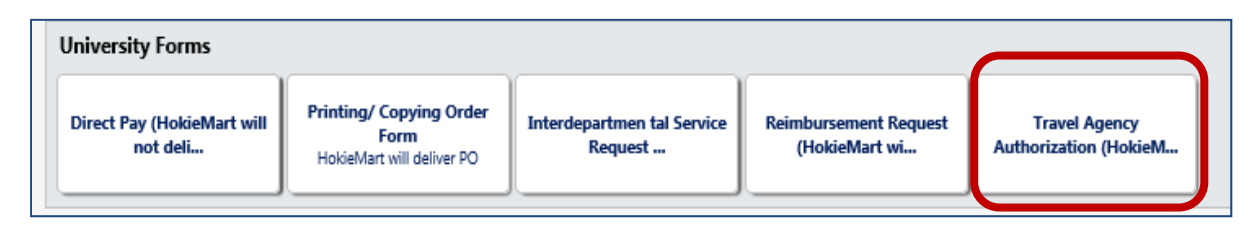

From Main Screen of HokieMart:

- Click "Travel Agency Authorization.
- From the drop-down menu choose the desired contract vendor.

| 🥖 https://solutions.sciquest.com/?&FavoriteProductId=1725902&wantReloadOnClose=1725902&callerScro - Windows 💶 🗖 🗙 |                                                                                             |   |
|----------------------------------------------------------------------------------------------------|---------------------------------------------------------------------------------------------|---|
| Travel Agency Authorization (HokieMart will deliver PO)                                                           | Available Actions: Add and go to Cart 🔽 Go Close                                            | 3 |
|                                                                                                    | Supplier Info ?                                                                             |   |
| Supplier                                                                                                    |                                                                                             |   |
|                                                                                                    | Covington Travel Service Inc<br>Martin Travel Agency LLC                                    |   |
| Non-Configurable Fields                                                                                           | Short's Travel Management Inc<br>UNIGLOBE Ulti-Max Travel                                   |   |
| General Info Instructions                                                                                         | Use this form to purchase airline tickets from contract travel agencies. Provide additional |   |

Complete the requested screen information as follows:

- Identify and located the fields in the "General Info" section of the form, enter required information
  - Catalog No. will be the traveler's name. Be sure to use legal name.
  - Product Description is the location to provide information for the travel agent. Be as specific as necessary to ensure proper travel is arranged.
  - Quantity will be 1. This will be for one traveler.
  - Packaging will remain "Each"
  - Estimated price will be for the travel and all associated costs.

## Sample Travel Agency Authorization Form

| Travel Agency Authorization (HokieMart will deliver PO) | Available Actions: Add and go to Cart 🔽 Go Close                                                                                                    |
|---------------------------------------------------------|----------------------------------------------------------------------------------------------------|
|                                                         | Supplier Info ?                                                                                                    |
| Supplier                                                |                                                                                                    |
|                                                         | General Info ?                                                                                                    |
| Non-Configurable Fields                                 |                                                                                                    |
| General Info Instructions                               | Use this form to purchase airline tickets from contract travel agencies. Provide additional<br>instructions to travel agency under External Info (such as rental car arrangements, personal<br>travel arrangements, etc.). Enter the traveler's name in the Catalog No. field below. Include<br>ticket information such as dates, to and from locations, etc in the Product Name/Description<br>field below. |
| Form Type                                               | Travel Agency Authorization (HokieMart will deliver PO)                                                                                                    |
| Catalog No.                                             |                                                                                                    |
| Product Description                                     | 254 characters remaining expended characters                                                                                                    |
| Quantity                                                | expand clear                                                                                                    |
| Packaging (UOM)                                         | EA - Each                                                                                                    |
| Estimated Price                                         |                                                                                                    |
|                                                         | Internal Info ?                                                                                                    |
| Internal Info Instructions                              | Purpose of trip.                                                                                                    |
| Internal Notes (1000 char)                              | 1000 characters remaining expand clear                                                                                                    |
| Internal Attachments                                    |                                                                                                    |
| add attachment                                          |                                                                                                    |
|                                                         | External Info ?                                                                                                    |
| External Info Instructions                              | Enter additional travel agency instructions in External Notes.                                                                                                    |
| External Notes (1000 char)                              | <u>~</u>                                                                                                    |
|                                                         | 1000 characters remaining expand   clear                                                                                                    |
| External Attachments                                    |                                                                                                    |
| add attachment                                          |                                                                                                    |
|                                                         | Total 0.00                                                                                                    |

- Complete required information in the Internal and External Info section as necessary.
- Attachments may be added to Internal and External Info, if necessary.

To finalize the Travel Agency Authorization from the Available Actions drop-down menu select:

- Click "Add and go to Cart."
  - Then click "Go."

## User will now be in the Cart – Draft Requisition.

• Complete the cart to create the PR.